# Communication and Control of a Digital Wind Sensor

by

Victoria Pimentel and Bradford G. Nickerson

TR11-211, October 14, 2011

Faculty of Computer Science University of New Brunswick Fredericton, N.B. E3B 5A3 Canada

> Phone: (506) 453-4566 Fax: (506) 453-3566 E-mail: fcs@unb.ca http://www.cs.unb.ca

# Contents

| 1            | Introduction                                                                                                    | <b>2</b>           |
|--------------|----------------------------------------------------------------------------------------------------|--------------------|
| <b>2</b>     | Activities                                                                                                    | <b>2</b>           |
| 3            | Tests Settings                                                                                                    | <b>2</b>           |
| 4            | WindSonic Installation                                                                                                    | 4                  |
| 5            | Data Communication         5.1       Java RXTX Library         5.2       Solution to Avoid Extra Characters in Even Positions | <b>5</b><br>9<br>9 |
| 6            | Interface Approach                                                                                                    | 10                 |
| Re           | eferences                                                                                                    | 12                 |
| $\mathbf{A}$ | USPP Readme File                                                                                                    | 13                 |
| в            | Example of a Kermit Input File                                                                                                | 14                 |
| С            | WindSonic Command Description                                                                                                 | 15                 |
| D            | Interface File                                                                                                    | 16                 |
| $\mathbf{E}$ | RXTX Library Example                                                                                                    | 19                 |

# 1 Introduction

This report describes the integration of a solid state wind sensor with sensor web based hardware and software. The work described is part of the project entitled **Web Display of Real-time Environmental Sensor Data** as part of the course "Pasantía Larga" code EP3420, from the Computing Engineering program in Universidad Simón Bolívar, Caracas, Venezuela.

## 2 Activities

The following activities were carried out:

- 1. Installation of WindSonic wind sensor and first tests.
- 2. Investigate and test data communication with WindSonic wind sensor.
- 3. A first approach to the interface for displaying sensor data.

## 3 Tests Settings

The computers needs for this exercise are shown in Figure 1.

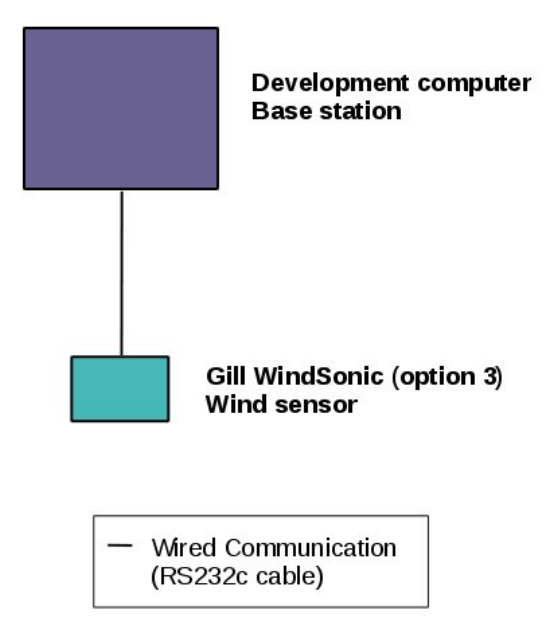

Figure 1: Hardware requirements for WindSonic software development.

In order to use the manufacturer's software(e.g. WindView) the development computer must be running Windows XP or above. For the rest of the tests carried out here, the development computer was running CentOS version 5.6 with Minicom text-based modem control with terminal emulation installed and the Python programming language version 2.7.2. The development computer is used to receive and display data received from the WindSonic.

The Gill WindSonic, option 3 with analog plus serial (RS232, RS422 and RS485) output and serial number 08320007, is connected to the development computer through an RS232 output cable. An

RS232 to USB adapter is used to connect the cable to an USB serial port in the development computer. The serial cable has a special connector fabricated by the manufacturer [12]. A picture of the Gill WindSonic with attached RS232 serial cable is shown in Figure 2 (a). A picture of all the devices and instruments used for the tests described is shown in Figure 2 (b).

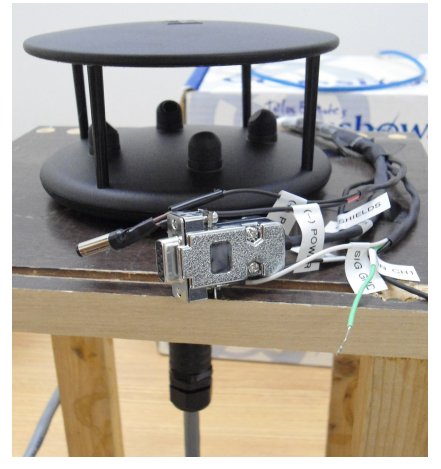

Figure 2 (a): Gill WindSonic with the special connector fabricated by the manufacturer.

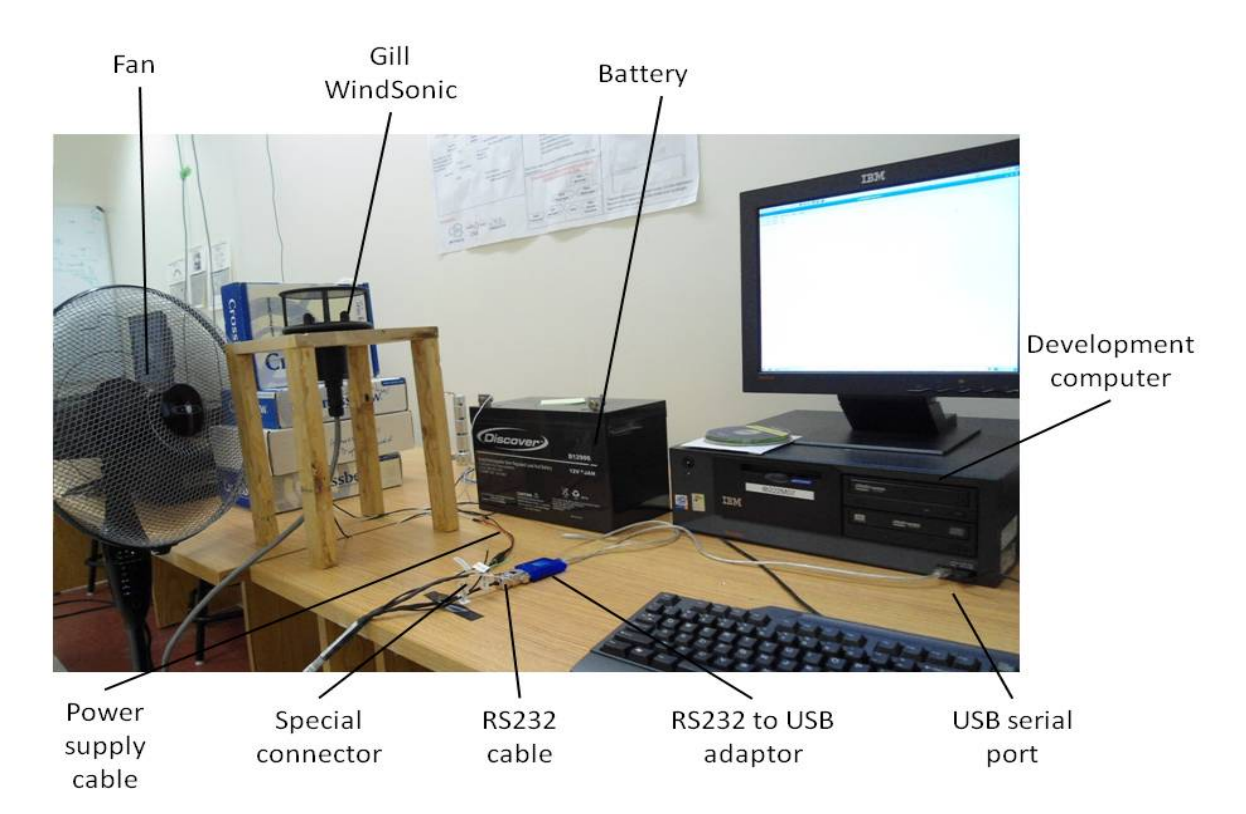

Figure 2 (b): Devices and instruments used to test the Gill WindSonic.

# 4 WindSonic Installation

The WindSonic was connected to a 12V, lead acid Discovery battery. For the first test the software WindView was downloaded from the WindSonic manufacturer webpage [10] and installed in a computer runnig Windows 7. This software works for WindSonic wind sensors with serial numbers 08100001 and onwards. WindView communicates with the sensor, receives data and displays it. WindView can show the data as received from the sensor, as shown in Figure 3. For example, the first line of data displayed has "Q" that is the instrument identifier, "123" stands for the direction the wind is blowing from, "002.70" stands for the current wind speed in meters per second, "M" indicates that the unit for wind speed is meters per second, "00" is the status code, and "1B" is the checksum. Note that no date and time is available from the instrument. Further details of setting display options are found in [12].

| GIII Anemometer 7                                                                                                    |                          |                     |    |
|----------------------------------------------------------------------------------------------------|--------------------------|---------------------|----|
| Windsock Data Graph C                                                                                                    | ptions                   |                     |    |
| Q,123,002.70,M,00,4B<br>Q,122,003,06,M,00,4A<br>Q,123,003,20,M,00,4F<br>Q,124,003,22,M,00,4F<br>Q,124,003,22,M,00,49<br>Q,124,002,99,M,00,49<br>Q,123,002,99,M,00,49<br>Q,123,002,96,M,00,40<br>Q,125,002,82,M,00,40<br>Q,122,002,82,M,00,40<br>Q,122,002,82,M,00,47<br>Q,120,003,10,M,00,4F<br>Q,121,003,02,M,00,4B<br>Q,123,003,22,M,00,4B |                          |                     | •  |
| Q,122,003,24,M,00,4A<br>Q,122,002,94,M,00,40<br>Q,123,002,58,M,00,41<br>I                                                                                                    |                          |                     |    |
| 130.0<br>123.0 deg<br>114.0                                                                                                    | 3.94<br>2.58 m/s<br>0.00 | Reset Max-Min       |    |
| COM3: 9600                                                                                                    | Output Rate: 1 Hz        | GILL_POLAR_TWO_AXIS | 1. |

Figure 3: WindView displays the sensor data as received.

It can also display a graphic that plots both wind speed and direction, as shown in Figure 4.

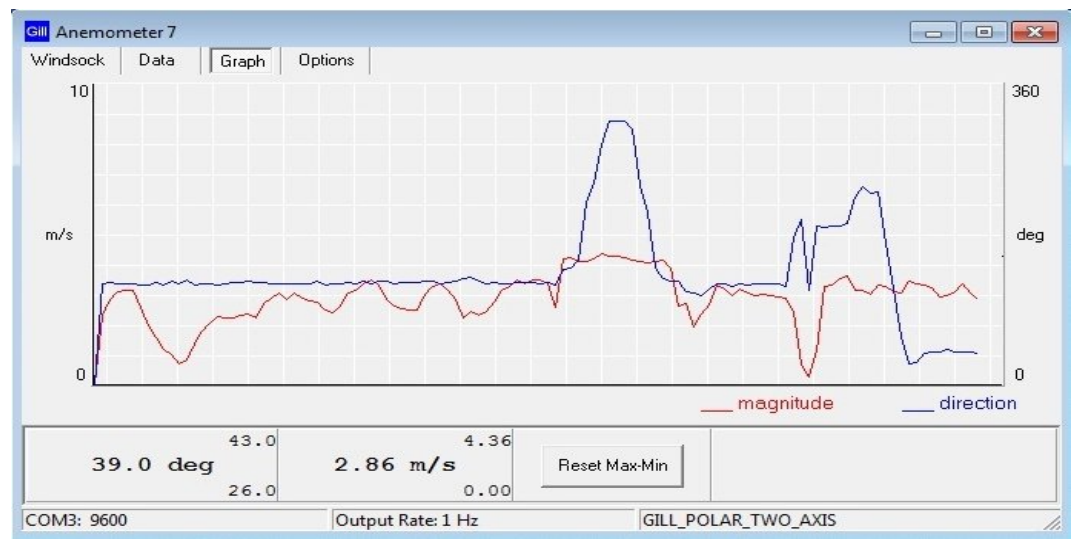

Figure 4: WindView plots both wind speed and direction.

For a more graphic approach, WindView can also display a compass-like graphic where the number corresponding to wind speed is displayed and wind direction is represented with an arrow that moves pointing on the current wind direction, as shown in Figure 5.

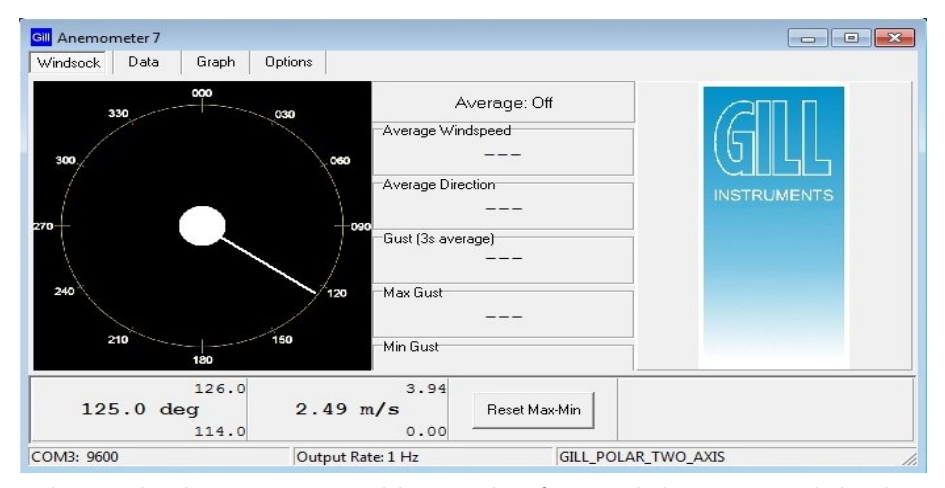

Figure 5: WindView displays a compass-like graphic for wind direction and displays the number corresponding wind speed.

Tests were done using a floor fan to significantly increase and decrease wind speed and rotating the sensor to vary wind direction. Changes in wind speed and direction were observed through the WindView interface.

The WindSonic sensor operates in two modes; continuous or polled. In continuous mode, the WindSonic takes and sends measurements from one to four times a second, while the polled mode sends a measurement only upon a host request. The WindView software does not allow changing to polled mode so it was only tested in continuous mode.

## 5 Data Communication

Data communication between the wind sensor and the development computer ib222m07 running CentOS 5.6, was tested using three differents strategies and following the command descriptions found in the WindSonic user manual [12] for continuous, polled and configuration mode. Appendix C shows an extract of the WindSonic user manual that explains the available commands on polled mode and their meaning.

1. Minicom.

With the following settings:

```
Serial Port Setup:
```

| A - Serial Device         | : /dev/ttyUSB0 |
|---------------------------|----------------|
| B - Lockfile Location     | : /var/lock    |
| C - Callin Program        | :              |
| D - Callout Program       | :              |
| E - Bps/Par/Bits          | : 9600 8N1     |
| F - Hardware Flow Control | : No           |
| G - Software Flow Control | : No           |

Modem and Dialing: |A - Init string .....

I

Minicom provided an easy way for receiving and configuring the WindSonic. If the WindSonic is turned on and connected in continuous mode (which is the default mode), as soon as Minicom starts the messages received are displayed in near real time, as shown in Figure 6.

| root@ib222m07:~                                                                                                    |          |
|----------------------------------------------------------------------------------------------------|----------|
| <u>F</u> ile <u>E</u> dit <u>V</u> iew <u>T</u> erminal Ta <u>b</u> s <u>H</u> elp                                                                                                    |          |
| Welcome to minicom 2.1                                                                                                    | <b>^</b> |
| OPTIONS: History Buffer, F-key Macros, Search History Buffer, I18n<br>Compiled on Jan 7 2007, 04:48:39.                                                                                                    |          |
| Press CTRL-A Z for help on special keys                                                                                                    |          |
| .Q, 108,002.63, M,00,.10<br>.Q, 108,002.79, M,00,.1B<br>.Q, 107,002.78, M,00,.15<br>.Q, 107,002.94, M,00,.17<br>.Q, 107,003.23, M,00,.1A<br>.Q, 108,002.90, M,00,.1C<br>.Q, 110,003.03, M,00,.1E<br>.Q, 107,002.64, M,00,.18<br>.Q, 112,003.63, M,00,.15 |          |
| .Q, 124, 001.52, M, 00, .1F<br>.Q, 192, 000.24, M, 00, .12<br>.Q, 194, 000.21, M, 00, .11<br>.Q, 198, 000.12, M, 00, .1D<br>.Q, ,000.04, M, 00, .2A<br>.Q, 320, 000.06, M, 00, .19<br>.Q, 302, 000.11, M, 00, .1F                                        | Ξ        |
|                                                                                                    | ~        |

Figure 6: Screenshot of a Minicom window showing measurements received in continuous mode.

To configure the WindSonic (command "\*") and return to measurement mode (command "Q"), the instructions and commands on the WindSonic user manual were strictly followed, and the expected output was observed. Tests were done changing configuration options and observing the expected changes in bahavior. Switching from continous to polled mode and vice versa can be done as well as sending a measurement request and receiving the answer. Figure 7 shows the change to polled mode with the command "M4" followed by the echo made from the WindSonic. Then the command "?" was sent to activate the polled mode and command "Q" (which is the node unique identifier) was sent four times to request four measurements. In polled mode the commands written and sent to the WindSonic are not displayed, only the received answer.

```
        Image: Proct@lb222m07:~

        File Edit View Terminal Tabs Help

        Welcome to minicom 2.1

        OPTIONS: History Buffer, F-key Macros, Search History Buffer, I18n

        Compiled on Jan 7 2007, 04:48:39.

        Press CTRL-A Z for help on special keys

        CONFIGURATION MODE

        M4

        M4

        .0,,000.03,M,00,.2D

        .0,000.03,M,00,.2D
```

Figure 7: Screenshot of a Minicom window were change to polled mode and four measurement requests are done and answered.

2. Python 2.7.2.

The USPP [11] library was downloaded and installed. It is a tool to communicate from a Python environment to the serial port by calling simple methods for reading and writing.

The USPP library has three main functions, its use is explained in the Readme file shown in appendix A.

To read from the serial port; the function inWaiting() was called first; it returns the number of characters left unread. Then, the function read(n) was called with n being a number less than or equal to the one returned by the inWaiting() function.

Writing to the serial port uses the function write(str), with str being the command that is intended to be sent to the WindSonic. In configuration mode, the command string needs to end with the "\r" character; otherwise the sensor will not recognize it.

Some problems arose when the configuration was changed to polled mode. Apparently the sensor is not reading all the characters sent but only the ones at odd positions on the command string. In order to get the command "D3" sent, the method call  $write("D3 \ r")$  would not work. If called with any other character on the even positions like  $write("DA3B \ r")$ , the sensor reads the command "D3 $\ r$ ", and answers correctly.

3. Kermit.

The command kermit input txt > output txt was used to call Kermit with the commands on the input file and get the responses written to an output file. An example input file for Kermit is shown in appendix B.

The use of Kermit gave the same problem of reading only every second character that was found with the USPP Python library when trying to execute any command from the polled mode.

In summary, changing configuration and polled mode works fine with minicom, but not with Kermit and Python. Both Kermit and Python require extra characters in even positions to get the WindSonic to correctly accept polling and configuration commands in polled mode. The following steps were carried out to compare Minicom and the USPP Python library:

| Materia                                                                                                    | D. the set                                                                                                    |  |  |  |
|----------------------------------------------------------------------------------------------------|----------------------------------------------------------------------------------------------------|--|--|--|
| Minicom                                                                                                    | Python*                                                                                                    |  |  |  |
| >minicom                                                                                                    | >python2.7<br>>>from uspp import *<br>>>tty=SerialPort("/dev/ttyUSB0",1000,9<br>600)                                                                  |  |  |  |
| To Enter Configuration Mode from Continuous Mode:                                                                          |                                                                                                    |  |  |  |
| >*"Enter"                                                                                                    | >>tty.write("*")                                                                                                    |  |  |  |
| In Configuration Mode:                                                                                                    |                                                                                                    |  |  |  |
| To check settings:<br>>D3"Enter"<br>To switch to polled mode:<br>>M4"Enter"<br>To return to measurement mode:<br>>Q"Enter" | To check settings:<br>>>tty.write("D3\r")<br>To switch to polled mode:<br>>>tty.write("M4\r")<br>To return to measurement mode:<br>>>tty.write("Q\r") |  |  |  |
| In Polled Mode:                                                                                                    |                                                                                                    |  |  |  |
| To activate mode:<br>>?"Enter"<br>To ask node ID:<br>>&<br>To request a measurement for node Q:<br>>Q                      | To activate mode:<br>>>tty.write("?")<br>To ask node ID:<br>>>tty.write("&")<br>To request a measurement for node Q:<br>>>tty.write("Q")              |  |  |  |
| To Enter Configuration Mode from Polled I                                                                                  | Mode:                                                                                                    |  |  |  |
| >*Q                                                                                                    | >>tty.write("*Q")                                                                                                    |  |  |  |
| In Configuration Mode:                                                                                                    |                                                                                                    |  |  |  |
| To check settings:<br>>D3"Enter"<br>To change to continuous mode:<br>>M2"Enter"                                            | To check settings:<br>>>tty.write("DA3B\r")<br>To change to continuous mode:<br>>>tty.write("MA2B\r")                                                 |  |  |  |

\* These methods were called along with the tty.inWaiting() and tty.read(n) methods to read the answers.

Minicom is so far the clearer and most robust strategy for communicating with the Gill WindSonic . Minicom's weakness shows when binding with a web application interface because a file is going to be needed and it may slow down the application. The easiest way of working with command files is using Kermit as explained. Kermit has problems when running commands from the polled mode, so we might just as well use the Python library avoiding the need to use command files. Now a new problem arises and it is how do we show these wind sensor observations using a web based interface? Three strategies are proposed.

- 1. Access Python code from JavaScript. Pico [7] is a small web application framework that allows us to write Python modules, classes and functions that can be imported and called directly from JavaScript. Testing is required.
- 2. Access the serial port from a JavaScript file. Node Serial Port [6] is a library that allows access to a serial port from JavaScript. Testing

is required.

- 3. Use a file that saves Python output and is read by JavaScript.
  - JSON [5] can be used as a format for serializing Python objects [9] and make them accessible to other programming lenguages like JavaScript. Testing is required.

None of these strategies were tried as a Java communication library was discovered.

#### 5.1 Java RXTX Library

RXTX [8] is a Java library that provides serial and parallel communication for the Java Development Toolkit (JDK). To get RXTX working on CentOS, Java JDK 7 with Netbeans IDE 7.0.1 [4] were installed.

The Netbeans project has to include the .jar library file under the lib project folder. Also an environment variable called LD\_LIBRARY\_PATH has to be set from Netbeans by adding the target "-init-macrodef-java" found on the build-impl.xml file under nbproject directory, to the file buil.xml and editing it by adding the following line above the "customize" tag:

<env key="LD\_LIBRARY\_PATH" value=path />

The word "path" should be replaced by the path to the library libraty Serial.so and libraty Parallel.so files. On the ib222m07 test computer, the path was specified as follows:

```
<env key="LD_LIBRARY_PATH"</pre>
```

value=/usr/java/rxtx-2.1-7-bins-r2/Linux/i686-unknown-linux-gnu />

Once the installation is successfull, the import to gnu.io methods should be done along with the correct initializations, as shown in Appendix E.

Once a successful connection with the serial device is established, the RXTX library returns a Java InputStream for reading from the serial port and a Java OutputStream for writing into the serial port. These two Java classes give flexibility for reading and writing because they can work with chars or become BufferedReader and BufferedWriter respectively, to work with strings.

The RXTX was tested with the WindSonic in both polled and continuos mode and the expected behavior was observed. The RXTX library also requires extra characters in even positions to get the WindSonic to correctly accept polled and configuration commands in polled mode, just as Python and Kermit do. After a command is written to the WindSonic a delay occurs before data is available to be read. Our tests indicate that a sleep period of at least 250 ms is required to consistently read the data, except for commands that change configuration settings of the WindSonic, such as mode change, that require at least 750 ms. Without a sleep period blank answers are observed.

Using a Java library to communicate to the WindSonic throught the serial port, will make easier to display sensor data in a web based interface. Java applets or servlets can be used to access Java code from a web application.

#### 5.2 Solution to Avoid Extra Characters in Even Positions

Gill Instruments technical support [1] was contacted in September 2011 to see if they could provide fix for missing odd characters in polled mode. Murree Sims was able to provide a solution to this problem. Their solution consists of sending a command character by character with an added delay between characters. Tests were done using RXTX Java library adding a 20 ms delay by calling the Java *Thread.sleep(20)* method as show in the following code:

```
char[] arr = command.toCharArray();
for(int k=0; k<arr.length; k++){
    Thread.sleep(20);
    serialOut.write(arr[k]);
}
```

This solved the need for extra characters. Polled and configuration commands can now be sent in polled mode without adding extra characters to the odd positions in the command string.

Similar results were obtained for the Python USPP library. The method write(ch) was called once for each character of the commad string.

Adding delay and sending a command string character by character is not ideal. Fortunately, most of the commands for the WindSonic are 2 characters in length which would imply only a 40 ms delay when sending a command string.

### 6 Interface Approach

Canvas - HTML5 [2] and JavaScript [3] were used to create a first approach of the interface for displaying sensor data with a compass like graphic.

The WindSonic output for wind direction is an integer interpreted in degrees; North direction corresponds to zero degrees and the angles increase clockwise, which means East is 90 degrees, South is 180, and West is 270. This angle will be used to obtain a line pointing in the direction of the wind. On the other hand, drawing a line with the Canvas element of HTML5 requires the start and end points of the line in the Canvas plane. Geometry concepts where applied to the input angle so the end point could be calculated being the start point the known center of the compass as shown in Figure 8.

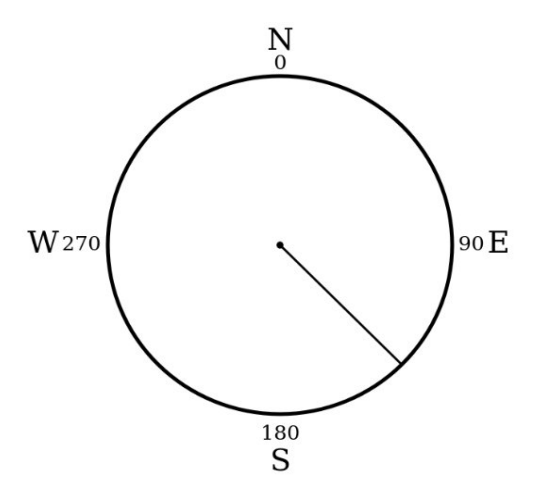

Figure 8: Compass with the representation of a 130 degree wind direction.

Some HTML and JavaScript code were written to create a one field form where the user can enter an angle assuming it to be the current wind direction and press a button that causes the line representing that direction to be drawn in the compass, appendix D shows this code. The user input was used because the interface is not connected to the sensor output yet. Figure 9 shows the interface with a user input of 45 degrees.

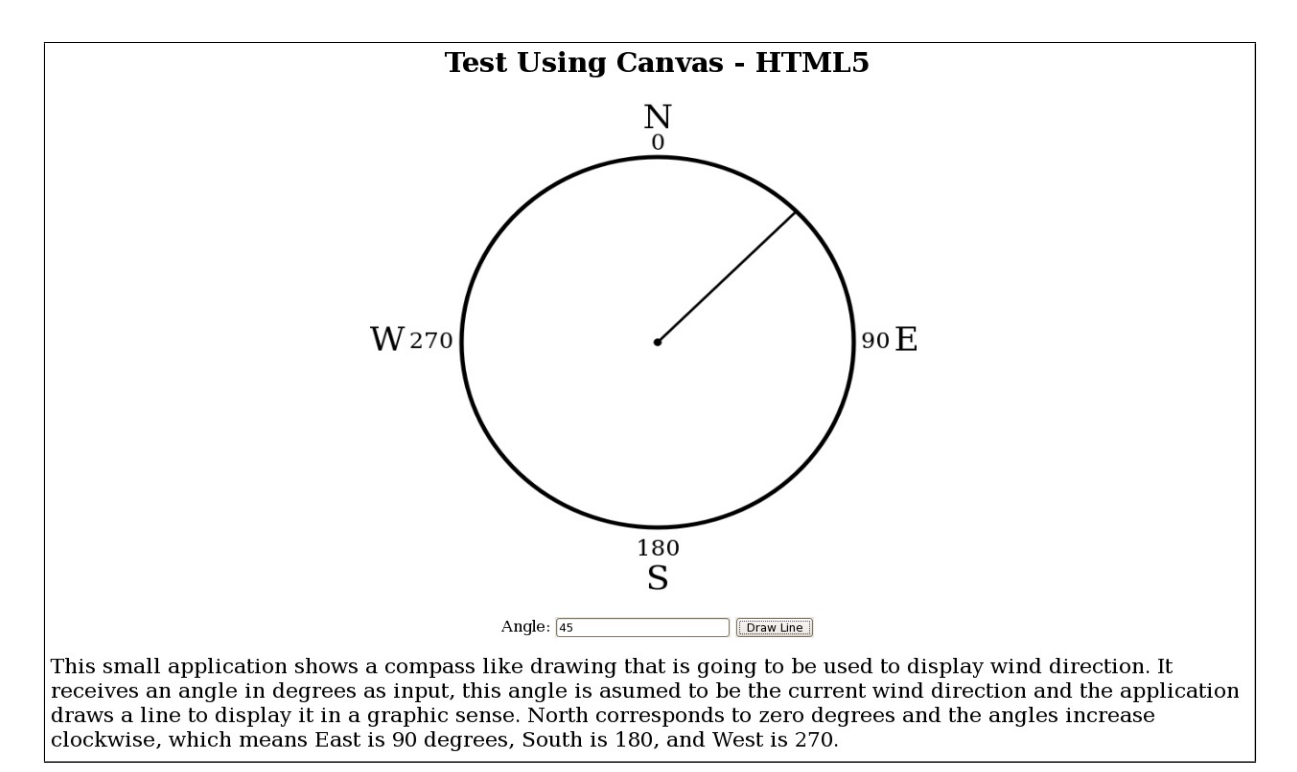

Figure 9: Screenshot of wind direction interface first draft with a 45 degree input.

# References

- Anemometer contact details gill. Internet (accessed September, 2011). http://www.gill. co.uk/main/contactan.htm.
- [2] Html5 canvas tutorial (accessed august, 2011). Internet. http://www. html5canvastutorials.com/.
- [3] Javascript tutorial. Internet (accessed August, 2011). http://w3schools.com/js/default. asp.
- [4] Jdk 7 with netbeans. Internet (accessed September, 2011). http://www.oracle.com/ technetwork/java/javase/downloads/jdk-7-netbeans-download-432126.html.
- [5] Json. Internet (accessed August, 2011). http://www.json.org/.
- [6] Node serial port github. Internet (accessed August, 2011). https://github.com/ voodootikigod/node-serialport.
- [7] Pico github. Internet (accessed August, 2011). https://github.com/fergalwalsh/pico.
- [8] Rxtx wiki. Internet (accessed September, 2011). http://rxtx.qbang.org/wiki/index.php/ Main\_Page.
- [9] Serializing python objects. Internet (accessed August, 2011). http://diveintopython3.org/ serializing.html.
- [10] Ultrasonic wind sensor windsonic. Internet (accessed August, 2011). http://www.gill.co. uk/products/anemometer/windsonic.html.
- [11] Uspp(universal serial port python library) ibarona. Internet (accessed August, 2011). http: //sites.google.com/site/ibarona/uspp.
- [12] Gill Instruments Limited. WindSonic GPA Manual Issue 20, July 2011. http://www.gill. co.uk/data/manuals/WindSonic-GPA-manual-issue-20.pdf.

# A USPP Readme File

This file is part of the Python library USPP. This section was extracted from the Readme file and it explains how to use the library and provides an example.

```
6. Usage and documentation
_____
You only have to import in your program the uspp module and automatically
it loads the correct classes for the platform in which you are running
the program.
First of all you have to create a SerialPort object with the settings you
want. If a SerialPortException is not generated then you just can
use the read and write methods of the object to read and write to
the serial port.
Example:
>>> from uspp import *
>>> tty=SerialPort("COM2", 1000, 9600)
>>> # Opens COM2 at 9600 bps and with a read timeout of 1 second.
>>> tty.write("a") # Writes a character to the COM2 port
>>> # Now suppose we receive the string "abc"
>>> tty.inWaiting()
3
>>> tty.read()
'a'
>>> tty.inWaiting()
2
>>> tty.read(2)
'bc'
```

Documentation of the different classes and methods can be found on uspp module docstring.

# **B** Example of a Kermit Input File

This is the input file used to run Kermit, it contains the list of the commands to be executed on the serial port.

SET MODEM TYPE NONE SET LINE /dev/ttyUSB0 IF FAIL EXIT 1 "Device not available" ;SET SPEED 9600 ;SET FLOW-CONTROL RTS/CTS ;SET INPUT ECHO ON set carrier-watch off OUTPUT \* INPUT 3 OK OUTPUT D3\13 INPUT 3 OK OUTPUT M4\13 INPUT 3 OK OUTPUT Q\13 INPUT 3 OK exit

# C WindSonic Command Description

These commands are only for the polled mode, as explained in the WindSonic user manual.

| Description                       | Command   | WindSonic response          |
|-----------------------------------|-----------|-----------------------------|
| WindSonic Unit Identifier         | Q Z       | Wind speed output generated |
| Enable Polled mode                | ?         | (none)                      |
| Disable Polled mode               | !         | (none)                      |
| Request WindSonic Unit Identifier | &         | Q Z (as configured)         |
| Enter Configuration mode          | * <n></n> | CONFIGURATION MODE          |

Where  $\langle N \rangle$  is the unit identifier (See Section 10.13).

# D Interface File

The following file was created as the first approach to the sensor data interface. It is written in JavaScript and HTML5.

```
<!DOCTYPE HTML>
<html>
<head>
        <title>Test - HTML5 Canvas</title>
        <center>
                <b>Test Using HTML5 Canvas</b>
        </center><br />
</head>
<body>
<center>
        <canvas id="element" width="800" height="610">
                This browser does not support Canvas elements
        </canvas><br />
</center>
<script type="text/javascript">
        /* Calculates the second point on a line which origin is (Ax, Ay), has
           a length of c and forms an angle alpha with the North */
        function getPoint(alpha, Ax, Ay, c){
                var alphaR = alpha*0.0174532925;
                var a = c*Math.sin(alphaR);
                var b = c*Math.cos(alphaR);
                return [a+Ax, b+Ay];
        }
        /* Draws a line which origin is the center of the main circle, has a
           length of the circle's radius and forms the angle inserted by the
           user with the north */
        function displayLine(){
                var angle = document.getElementById("angle").value;
                var point = getPoint(angle, centerX, centerY, radius);
                refresh();
                elem.moveTo(centerX, centerY);
            elem.lineTo(point[0], 600-point[1]);
            elem.stroke();
   }
        /* Refreshes the Canvas element for a new drawing */
           function refresh(){
                elem.clearRect(0,0,canvas.width,canvas.height);
                drawCircle();
                drawLetters();
        }
```

```
/* Draws the main circle and its center */
   function drawCircle(){
        elem.beginPath();
        elem.arc(centerX, centerY, radius, 0,2*Math.PI, false);
        elem.lineWidth = 5;
        elem.strokeStyle = "black";
        elem.stroke();
        elem.beginPath();
        elem.arc(centerX, centerY, 3, 0,2*Math.PI, false);
        elem.fill();
        elem.lineWidth = 3;
        elem.stroke();
}
/* Draws the letters indicating the North, East, South and West
   directions with their angles*/
function drawLetters(){
        elem.font = "30pt Calibri";
        elem.textAlign = "center";
        elem.textBaseline = "top";
        elem.fillText("N", 400, 10);
        elem.textAlign = "center";
        elem.textBaseline = "bottom";
        elem.fillText("S", 400, 610);
        elem.textAlign = "center";
        elem.textBaseline = "middle";
        elem.fillText("E", 685, 300);
        elem.textAlign = "center";
        elem.textBaseline = "middle";
        elem.fillText("W", 90, 300);
        elem.font = "20pt Calibri";
        elem.textAlign = "center";
        elem.textBaseline = "top";
        elem.fillText("0", 400, 45);
        elem.textAlign = "center";
        elem.textBaseline = "bottom";
        elem.fillText("180", 400, 565);
        elem.textAlign = "center";
        elem.textBaseline = "middle";
        elem.fillText("90", 650, 300);
        elem.textAlign = "center";
        elem.textBaseline = "middle";
        elem.fillText("270", 140, 300);
}
```

```
var radius = 225;
var centerX = 400;
var centerY = 300;
/* Initiates the Canvas element */
var canvas = document.getElementById("element");
var elem = canvas.getContext("2d");
drawCircle();
drawCircle();
drawLetters();
</script>
</script>
</script>
</script>
</script>
</script>
</script>
</script>
</script>
</script>
</script>
</script>
</script>
</script>
</script>
</script>
</script>
</script>
</script>
</script>
</script>
</script>
</script>
</script>
</script>
</script>
</script>
</script>
</script>
</script>
</script>
</script>
</script>
</script>
</script>
</script>
</script>
</script>
</script>
</script>
</script>
</script>
</script>
</script>
</script>
</script>
</script>
</script>
</script>
</script>
</script>
</script>
</script>
</script>
</script>
</script>
</script>
</script>
</script>
</script>
</script>
</script>
</script>
</script>
</script>
</script>
</script>
</script>
</script>
</script>
</script>
</script>
</script>
</script>
</script>
</script>
</script>
</script>
</script>
</script>
</script>
</script>
</script>
</script>
</script>
</script>
</script>
</script>
</script>
</script>
</script>
</script>
</script>
</script>
</script>
</script>
</script>
</script>
</script>
</script>
</script>
</script>
</script>
</script>
</script>
</script>
</script>
</script>
</script>
</script>
</script>
</script>
</script>
</script>
</script>
</script>
</script>
</script>
</script>
</script>
</script>
</script>
</script>
</script>
</script>
</script>
</script>
</script>
</script>
</script>
</script>
</script>
</script>
</script>
</script>
</script>
</script>
</script>
</script>
</script>
</script>
</script>
</script>
</script>
</script>
</script>
</script>
</script>
</script>
</script>
</script>
</script>
</script>
</script>
</script>
</script>
</script>
</script>
</script>
</script>
</script>
</script>
</script>
</script>
</script>
</script>
</script>
</script>
</script>
</script>
</script>
</script>
</script
```

</center>

This small application shows a compass like drawing that is going to be used to display wind direction. It receives an angle in degrees as input, this angle is asumed to be the current wind direction and the application draws a line to display it in a graphic sense. North corresponds to zero degrees and the angles increase clockwise, which means East is 90 degrees, South is 180, and West is 270.

</body>

</html>

# E RXTX Library Example

The following file shows an example of serial communication for the WindSonic using the RXTX Java library.

```
import gnu.io.*;
import java.io.InputStream;
import java.io.BufferedReader;
import java.io.InputStreamReader;
import java.io.OutputStream;
public class TalkingSerialPort {
    /*
     * @params: portName string
     * This method access and returns a connection to the serial device on the address
     * passed as argument
     */
    static SerialPort connect (String portName) throws Exception {
        CommPortIdentifier portIdentifier = CommPortIdentifier.getPortIdentifier(portName);
        SerialPort sp = null;
        if(portIdentifier.isCurrentlyOwned()){
            System.out.println("Error: Port is currently in use");
            return sp;
        } else {
            CommPort commPort = portIdentifier.open("TalkingSerialPort",2000);
            if(commPort instanceof SerialPort) {
                sp = (SerialPort) commPort;
                sp.setSerialPortParams(9600,
                                   SerialPort.DATABITS_8,
                                   SerialPort.STOPBITS_1,
                                   SerialPort.FLOWCONTROL_NONE);
            } else {
                System.out.println("Error: Only serial ports are handled by this example.");
            }
        }
       return sp;
   }
   public static void main(String[] args) {
        SerialPort sp = null;
        InputStream in = null;
        OutputStream out = null;
        String command = "";
        try {
            /* Call to connect method with the known WindSonic serial address */
            sp = connect("/dev/ttyUSB0");
```

```
if(sp != null){
        in = sp.getInputStream();
        out = sp.getOutputStream();
    } else
        System.out.println("The connection was not successfull.");
    BufferedReader reader = new BufferedReader(new InputStreamReader(in));
    BufferedReader user = new BufferedReader(new InputStreamReader(System.in));
    /* This loop performs interaction to execute on the serial device the commands
    written by the user and read the number of bytes selected by the user */
    while(true){
        System.out.print("Enter command:");
        command = user.readLine();
        if(command.equals("bye"))
            break;
        command = command + "\r";
        trv {
       /* Send the bytes corresponding to the string entered by the user */
            out.write(command.getBytes());
            System.out.println("Written");
        } catch(Exception e) {
            e.printStackTrace();
        }
        try {
       /* Sleep a prudential time to wait for the WindSonic answer */
            Thread.sleep(2000);
  } catch (Exception e) {
            System.out.println("Sleep error");
        }
   /* Shows to the user the availabre number of chars to be read, the user
       should select a less or equal number of bytes to avoid blocking */
        System.out.print("Chars available to read:");
        System.out.println(in.available());
        System.out.print("Enter number of Chars to read:");
        command = user.readLine();
        int num = Integer.parseInt(command);
        /* Read the number of chars selected by the user */
  for(int i=0; i<num; i++){</pre>
            char c = (char) reader.read();
            System.out.print(c);
        }
    }
    System.out.println("Program closed");
} catch (Exception ex) {
    ex.printStackTrace();
```

```
20
```

}

}

}